| $\leftarrow$ $\rightarrow$ C $\Box$ elearning.realindependentschools.org | යා දූ                                                                       | Ξ |
|--------------------------------------------------------------------------|-----------------------------------------------------------------------------|---|
| R.E.A.L                                                                  | LOGIN OUR COURSES                                                           |   |
| Course Progress                                                          | Courses                                                                     |   |
|                                                                          | You need to be logged in to see your course progress.                       |   |
|                                                                          |                                                                             |   |
|                                                                          |                                                                             |   |
|                                                                          |                                                                             |   |
|                                                                          |                                                                             |   |
|                                                                          |                                                                             |   |
|                                                                          |                                                                             |   |
|                                                                          |                                                                             |   |
| Step One: Go to: http://elear                                            | ning.realindependentschools.org/ and click the Login page at the top right. |   |
|                                                                          |                                                                             |   |
|                                                                          | Login with Google                                                           |   |
|                                                                          | Or<br>Username or Email                                                     |   |
|                                                                          |                                                                             |   |
|                                                                          | Password                                                                    |   |
|                                                                          |                                                                             |   |
|                                                                          | Remember Me                                                                 |   |
|                                                                          | Log In                                                                      |   |
|                                                                          |                                                                             |   |
|                                                                          | Lost your password?                                                         |   |
|                                                                          |                                                                             |   |
| Step Two: Click 'Login with C                                            | Boogle'                                                                     |   |

| Google                                                |  |  |  |  |  |
|-------------------------------------------------------|--|--|--|--|--|
| One account. All of Google.                           |  |  |  |  |  |
| Sign in with your Google Account                      |  |  |  |  |  |
| Enter your email                                      |  |  |  |  |  |
| Next                                                  |  |  |  |  |  |
| Need help?                                            |  |  |  |  |  |
| Create account                                        |  |  |  |  |  |
| One Google Account for everything Google<br>G M 🔣 🖸 🍐 |  |  |  |  |  |

Step Three: Login with your email and click Next to type your password

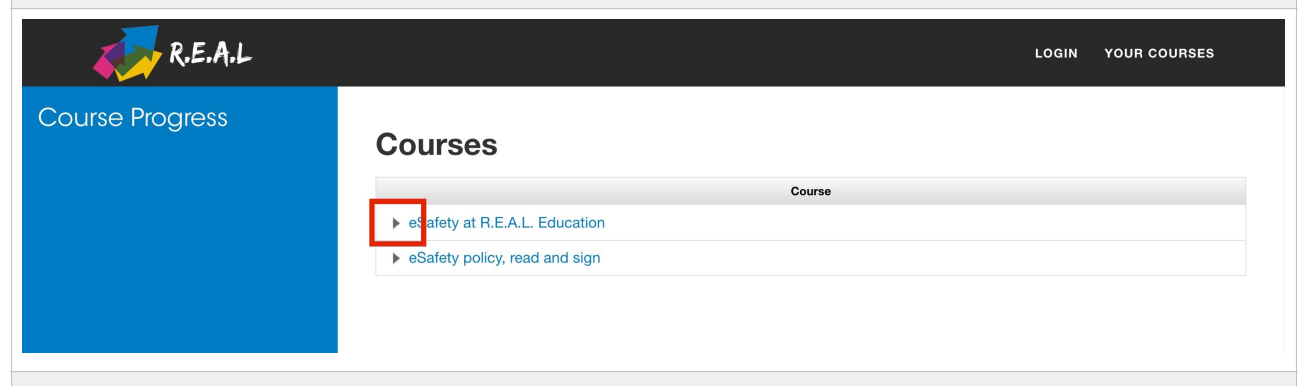

Step Four: You will then be redirected to the learning portal. This Courses page shows each course you are enrolled in. Click the arrow tab to show your activities.

| R.E.A.L         |                  |                                                | LOGIN | YOUR COURSES |  |  |
|-----------------|------------------|------------------------------------------------|-------|--------------|--|--|
| Course Progress | Courses          |                                                |       |              |  |  |
|                 |                  | Course                                         |       |              |  |  |
|                 | ▼ eSafety at R.E | .A.L. Education                                |       |              |  |  |
|                 | Module 1         | Step 1                                         |       |              |  |  |
|                 | Unit 1           | eSafety at R.E.A.L. Education - Activity One   |       |              |  |  |
|                 | Unit 2           | eSafety at R.E.A.L. Education – Activity Two   |       |              |  |  |
|                 | Unit 3           | eSafety at R.E.A.L. Education - Activity Three |       |              |  |  |
|                 | Unit 4           | eSafety at R.E.A.L. Education – Activity Four  |       |              |  |  |
|                 | Unit 5           | eSafety at R.E.A.L. Education – Activity Five  |       |              |  |  |
|                 | Unit 6           | eSafety at R.E.A.L. Education – Activity Six   |       |              |  |  |
|                 | Unit 7           | eSafety at R.E.A.L. Education - Activity Seven |       |              |  |  |
|                 | eSafety policy.  | , read and sign                                |       |              |  |  |
|                 |                  | -                                              |       |              |  |  |
|                 |                  |                                                |       |              |  |  |
|                 |                  |                                                |       |              |  |  |

## R.E.A.L. Learning Portal Tutorial

Step Five: From here you can see which actives you have completed. If an activity is completed the grey button on the right hand side will go green.

## For now, click on the first activity.

## eSafety at R.E.A.L. Education – Activity One

#### Safe to learn

We want our young people to work thoughtfully in a safe environment whilst in our care and whilst away from our care.

### Safe for life

We want young people to live a safe digital life, harnessing the great opportunities which technology brings us whilst feeling empowered to make good choices to stay safe with technology.

## What do we mean by technology?

This includes the hardware, such as laptops, tablets and ipads and desktop computers and software which are the programmes and applications which people use. Examples of software programmes include Microsoft Office tools such as Word .This definition also includes the things which are harder to see, such as the internet and computer network. These are types of ICT services. Throughout the policy we may use the term technology and ICT interchangeably.

Have you completed this unit? Then mark this unit as completed.

Mark as Completed

## Step Six: Once you have read through the activity, click the green button 'mark as completed'.

# eSafety at R.E.A.L. Education - Activity One

### Safe to learn

We want our young people to work thoughtfully in a safe environment whilst in our care and whilst away from our care.

#### Safe for life

We want young people to live a safe digital life, harnessing the great opportunities which technology brings us whilst feeling empowered to make good choices to stay safe with technology.

#### What do we mean by technology?

This includes the hardware, such as laptops, tablets and ipads and desktop computers and software which are the programmes and applications which people use. Examples of software programmes include Microsoft Office tools such as Word .This definition also includes the things which are harder to see, such as the internet and computer network. These are types of ICT services. Throughout the policy we may use the term technology and ICT interchangeably.

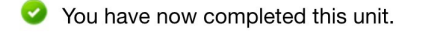

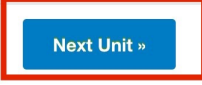

Step Seven: Click on 'Next Unit' to move on to the next activity. Follow this procedure throughout the portal.